# TUTORIAL: COMO PEGAR O EXTRATO CNIS?

# (1) ENTRAR NO SITE:

www.meu.inss.gov.br

#### (2) COLOCAR CPF:

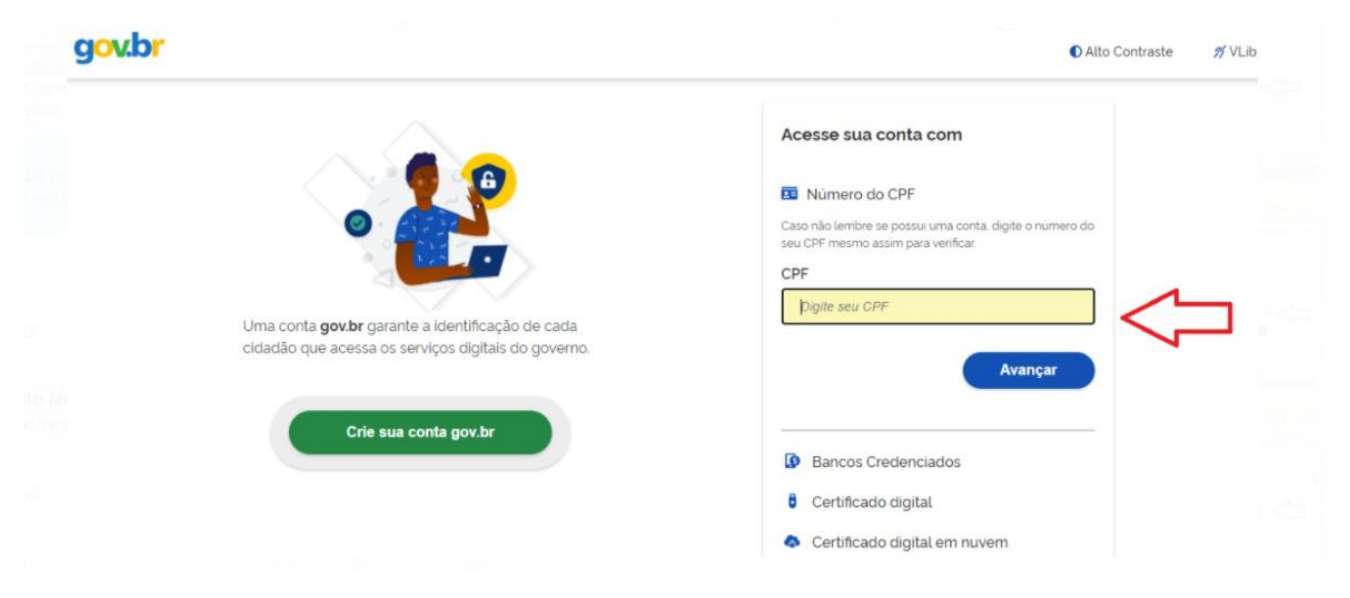

### (3) COLOCAR SENHA:

0

Entrar

Dúvidas frequentes

\*

|                                                | Digite sua senha           |
|------------------------------------------------|----------------------------|
|                                                | CPF                        |
|                                                | 057.334.894-48             |
|                                                | Senha                      |
|                                                | ·····                      |
| Digite sua senha para acessar o login único do |                            |
| governo federal.                               | <u>Esqueci minha senha</u> |
|                                                | Cancelar                   |

#### (4) SELECIONAR $\bigcap$ CAMPO "EXTRATO DE CONTRIBUIÇÃO CNIS"

| Meu Cadastro   Extrato IF             | R   DRSCI   Autenticidade de               | scumentos   Encontre uma Agência   Sobre o Meu INSS |                                   |                 |
|---------------------------------------|--------------------------------------------|-----------------------------------------------------|-----------------------------------|-----------------|
| Meus Beneficios                       | Extrato de Imposto de Renda                | Validação Facultativo Baixa<br>Renda                | Pensão Microcefalia               |                 |
| Declaração de Beneficiário<br>do INSS | Declaração de Atividade                    | <b>\$</b><br>Extrato de Pagamento                   | Extrato de Contribuição<br>(CNIS) | $\triangleleft$ |
| Extrato de Empréstimo                 | Resultado de Beneficio por<br>Incapacidade | Agendar Pericia                                     | Pedir Beneficio Assistencial      |                 |
| <u>ال</u>                             | ว้                                         | 0                                                   | 6                                 |                 |

# (5) ESCOLHA ESTA OPÇÃO:

| Data de início:<br>13/04/1992      | Data de fim:<br>06/03/1995                        |   | ~ |
|------------------------------------|---------------------------------------------------|---|---|
| UNIBANCO-UNIAO DE BANCOS E         |                                                   |   |   |
| Data de início:<br>02/04/1984      | Tipo de Extrato<br>Escolha uma opção              | × | × |
|                                    | Vinculos e contribuições                          |   |   |
| IREM-INDPEND - Remunerações com    | Vinculos, contribuições e remunerações            |   |   |
| PREM-FVIN - Remuneração após o fin | Contribuições por Ano Civil (a partir de 11/2019) |   |   |
| _                                  |                                                   |   |   |
|                                    | Avalie este serviço                               |   |   |
|                                    | <u> </u>                                          |   |   |